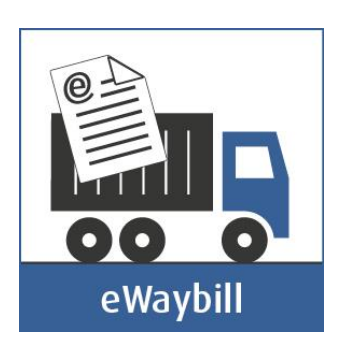

# ка́үтто́онје eWaybill web-palvelu

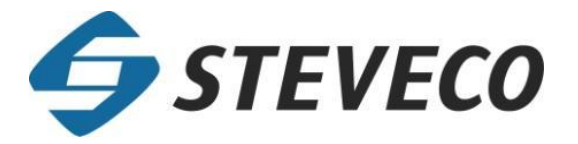

### SISÄLLYSLUETTELO

| 1 | E٧  | NAYBILL WEB – PALVELU                                | . 3 |
|---|-----|------------------------------------------------------|-----|
|   | 1.1 | Кауттотаrкоітus                                      | 3   |
|   | 1.2 | Käytön edellytykset                                  | 3   |
|   | 1.  | 2.1 Laitteistovaatimukset                            | 3   |
|   | 1.  | 2.2 Muut vaatimukset:                                | 3   |
|   | 1.3 | TIEDONKULKU KÄYTETTÄESSÄ EWAYBILL WEB-PALVELUA       | 4   |
| 2 | EV  | NAYBILL WEB- PALVELUN KÄYTTÄMINEN                    | . 7 |
|   | 2.1 | Käytön aloittaminen ja sisäänkirjautuminen palveluun | 7   |
|   | 2.2 | Konttinumeron ja konttityypin syöttäminen            | 10  |
|   | 2.3 | Kontin sisältämien vientierien syöttäminen           | 12  |
|   | 2.4 | Rahtikirja valmis                                    | 13  |
|   |     | LIITE1: VIITTEENVAHVISTUS - TULOSTEEN ESIMERKKIKUVA  | 15  |

### 1 EWAYBILL WEB – PALVELU

### 1.1 Käyttötarkoitus

eWaybill web-palvelu on tarkoitettu sisääntulevien täysien konttien tarkkojen rahtikirjatietojen antamiseen. Kun tarkat rahtikirjatiedot on annettu eWaybill web-palveluun, voidaan konttitehtävien (keikkojen) tekemiseksi rekoille käyttää Stevecon palvelutiskin palvelua (aukioloaikoina), Stevecon truck check In kioskia (24h7, Mussalossa ja terminaalin aukioloaikoina Vuosaaressa) tai truck check Net web-palvelua (24h7, Mussalossa ja terminaalin aukioloaikoina Vuosaaressa).

eWaybill-palvelun käyttö yhdessä truck check Net web-palvelun kanssa mahdollistaa suoran sisäänajon terminaalin nostoalueelle automaattikaistaa pitkin ilman vierailua palvelutiskillä myös täysien sisääntulevien konttien osalta.

eWaybill-palvelua voidaan käyttää myös vieraasta terminaalista noudettavien tai vaihtoalueelle toimitettavien täysien konttien ennakkotietojen syöttöön. Ennakkotietojen syötöstä lähtee automaattinen sähköposti-ilmoitus konttiterminaalin työnjohdolle.

### 1.2 Käytön edellytykset

#### 1.2.1 Laitteistovaatimukset

#### 1.2.1.1 Toimistossa

Tavallinen Internet yhteydellä varustettu PC, jossa on web-selain.

#### 1.2.1.2 Kentällä

Rekkakohtaisesti tavallinen web-selailuun kykenevä Internet yhteydellä varustettu kannettava PC tai vastaava web-selailuun kykenvä isompinäyttöinen pääte (suositeltu vaihtoehto) tai matkapuhelin (ei tällä hetkellä suositeltu, koska sovelluksen käyttöliittymän kokoa ei ole vielä optimoitu mobiilikäyttöön, joten matkapuhelimella käyttö ei ole nopeinta mahdollista.)

### 1.2.2 Muut vaatimukset:

Stevecon toimittama viitteen vahvistus (eWaybill Authorization) on oltava käytettävissä kts. esimerkkituloste Liite1. Viitteen vahvistus **sisältää viitekohtaisen käyttäjäntunnuksen ja salasanan** joita käytetään sisäänkirjautumisessa eWaybill palveluun. Viitteen vahvistuksen saamiseksi tulee terminaali-ilmoitustiedot toimittaa ennen kontin saapumista klo 8-15 välisenä aikana Stevecon huolinnan sähköpostiosoitteeseen <u>mrn.kct@steveco.fi</u> (Mussaloon saapuvat kontit) tai <u>mrn.vct@steveco.fi</u> (Vuosaareen saapuvat kontit), tai syöttää terminaali-ilmoitus **Aviso** web-palveluun.

### 1.3 Tiedonkulku käytettäessä eWaybill web-palvelua

Ensimmäisessä vaiheessa toimitetaan mahdollisiman täydelliset terminaali-ilmoitustiedot tai niitä vastaavat tiedot Stevecon huolinnan sähköpostiosoitteeseen <u>mrn.kct@steveco.fi</u> (Mussaloon saapuvat kontit) tai <u>mrn.vct@steveco.fi</u> (Vuosaareen saapuvat kontit). Lähetettyjen tietojen perusteella Stevecon huolinta tekee ns. kontitusviitteen (Stevecon viite), johon kirjataan kyseiseen kontituskeikkaan liittyvien konttien määrä ja niiden tyyppi (40 HC, 20 DC tms.) sekä kyseisiin kontteihin lastattaviksi tarkoitetut vientierät ja kontituskeikkaan liittyvä varustamon viite.

Nykyisin on mahdollista syöttää terminaali-ilmoitus myös suoraan Stevecon Aviso web-palvelussa.

Alla on lueteltu kaikki ensimmäisen vaiheen terminaali-ilmoituksessa vaadittavat tiedot. Suluissa on numerolla ilmaistu vastaava terminaali-ilmoituslomakkeen kohta.

- Koko erän kontti määrä (1)
- Koko (2)
- Tyyppi (3)
- Koko erän paino (4)
- Yksikön haltija (5)
- Tavarankuvaus (8)
- Laiva (14)
- Varustamon viite (16)
- Laivauspäivä (17)
- Määräsatama (18)
- Maksajatiedot (22,24,26)

Kun kontitusviite on luotu näillä tiedoilla, lähettää Stevecon huolinta kyseiseen kontitusviitteeseen liittyvän viitteen vahvistuksen (ks. esimerkkituloste Liite1) siihen sähköpostiosoitteeseen mistä terminaali-ilmoituksen tiedot on lähetetty, ellei terminaali-ilmoituksen tietojen yhteydessä vastaanotetussa sähköpostissa ole erikseen pyydetty lähettämään viitteen vahvistusta johonkin toiseen sähköpostiosoitteeseen.

Aviso web-palveluun syötettäessä viitteen vahvistus lähetetään tietojen syöttäjän sähköpostiosoitteeseen.

Vastaanotettuaan viitteen vahvistuksen asiakas voi siinä olevilla käyttäjäntunnuksella ja salasanalla kirjautua eWaybill järjestelmään ja syöttää siellä tarkemmat tiedot sisääntulevalle kontille. Esim. tiettyjen vientierien kontituskeikkaan voi liittyä esim. 5 konttia, joiden tunnukset ja tarkemmat tiedot syötetään eWaybill-palveluun kun ne ovat konttien täytön jälkeen tiedossa. Seuraavassa on lueteltu ne tiedot, jotka syötetään tai valitaan eWaybill-järjestelmässä täydentämään terminaaliilmoituksen tietoja:

- Auto-valinta: Auton rekisterinumero (syötetään)
- Vierasterminaali-valinta: Terminaalitunnus, Pukki, tietojen syöttäjän sähköpostiosoite (syötetään)
- Kontin numero (syötetään)

- Kontin koko ja tyyppi (valitaan)
- Kontin ISO-koodi (syötetään vierasterminaalikonteille)
- Sisältö erä/erät (valitaan)
- Sisällön paino tai tilavuus (syötetään)
- Sinetit (syötetään)
- Rahtikirjanumero (syötetään)

eWaybill järjestelmään pääsee kirjautumaan myös **Avison** *Terminaali-ilmoitusten selaus*-taulukon kautta.

Kun eWaybill palveluun on syötetty sisääntulevan täyden kontin tarkat tiedot, näkyvät ne tämän jälkeen sillä auton rekisterillä **truck check In** kioskissa tai **truck check Net** www-palvelussa tai palvelutiskillä, joita käyttämällä rekkakuski voi tehdä itselleen kyseisen täyden/täysien kontin/konttien keikan ja ajaa tämän jälkeen sisään terminaaliin.

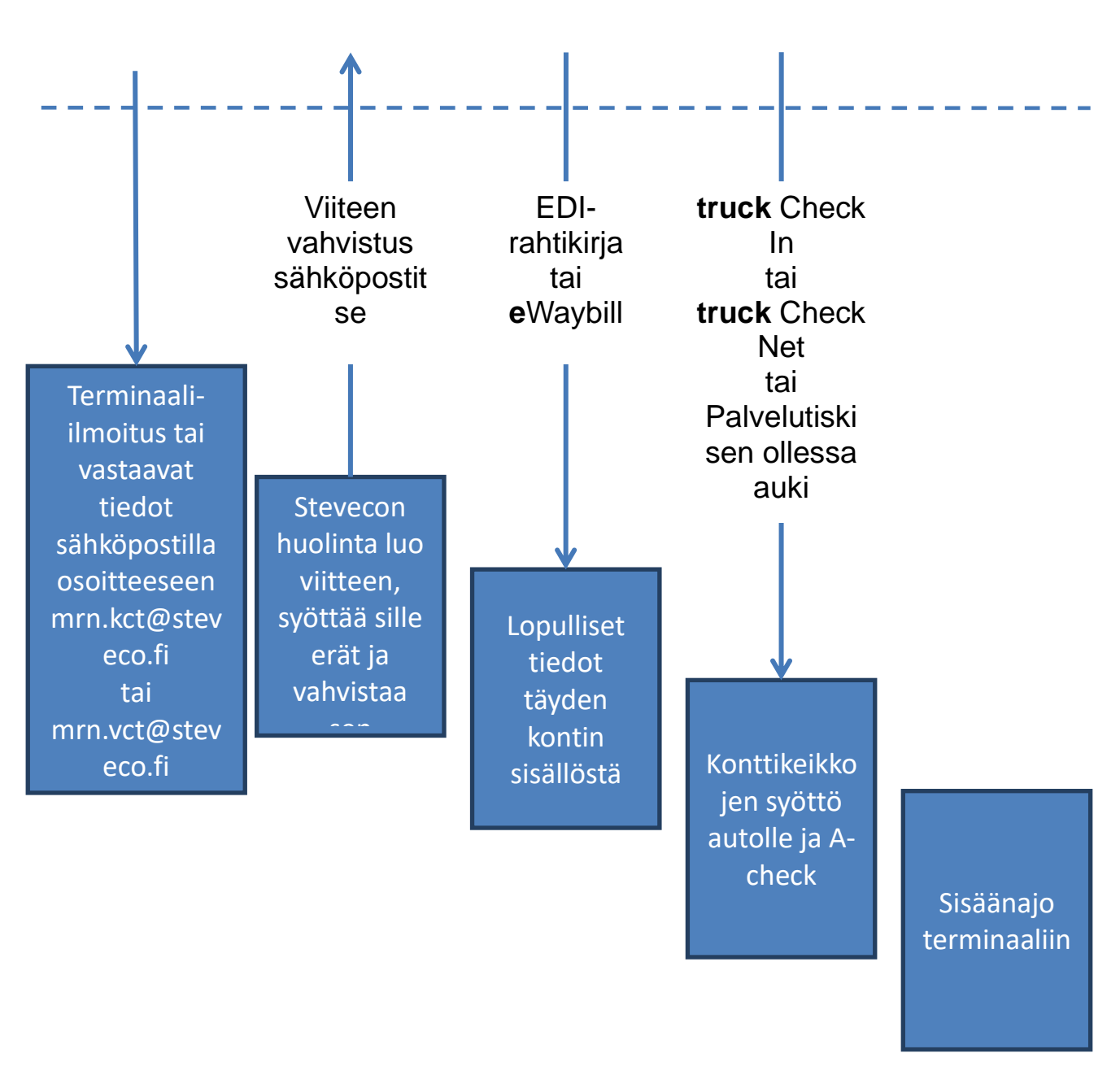

### Lastinantajat, Huolitsijat, Kuljetusliikkeet

Kuva 1-1: Tiedonkulun yleiskuva käytettäessä eWaybill web-palvelua. Huom. Kuvasta puuttuu terminaali-ilmoituksen syöttö Avison kautta.

### 2 EWAYBILL WEB- PALVELUN KÄYTTÄMINEN

### 2.1 Käytön aloittaminen ja sisäänkirjautuminen palveluun

Siirry Stevecon pääsivulle <u>www.steveco.fi</u> ja valitse yläosan valikosta kohta ePalvelut ja klikkaa avatuvalla ePalvelujen esittelysivulla olevaa eWaybill-kuvaketta. Vaihtoehtoisesti voit siirtyä eWaybill-järjestelmään **Avison** *Terminaali-ilmoitusten selaus*-taulukon kautta jolloin eWaybill käyttäjätunnusta ja -salasanaa ei tarvitse enää syöttää koska ne tulevat oletuksena terminaali-ilmoitukselta.

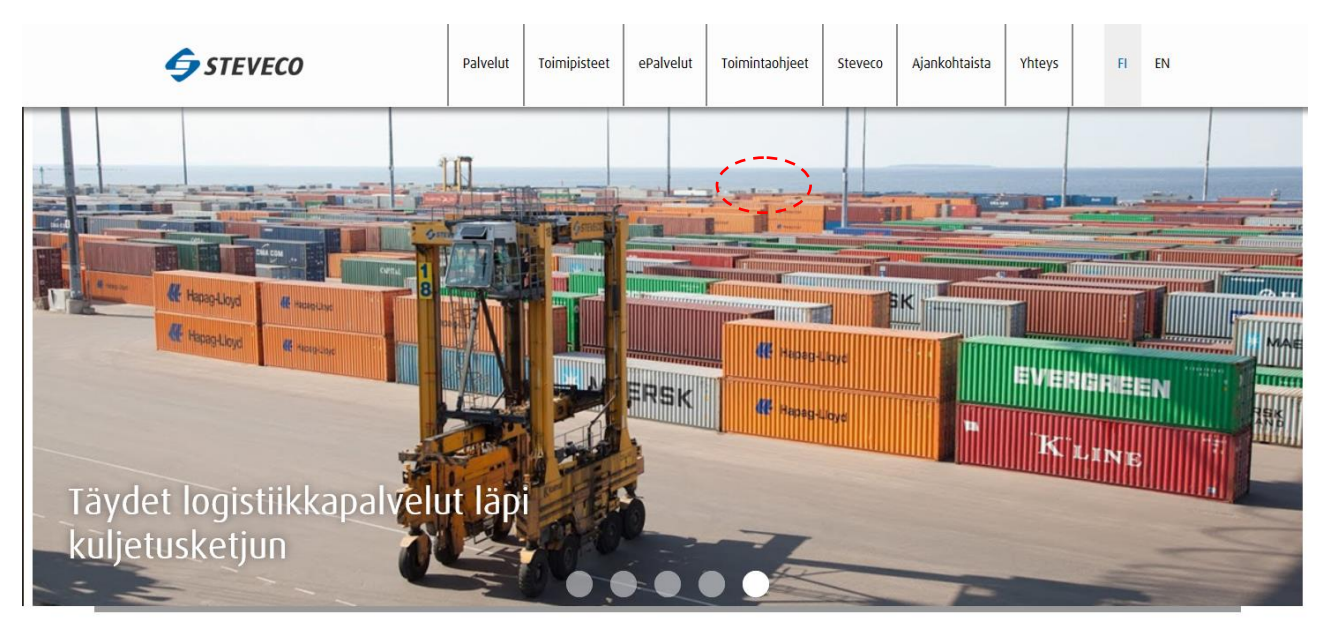

Kuva 2-1: ePalvelut-linkki Stevecon pääsivulla

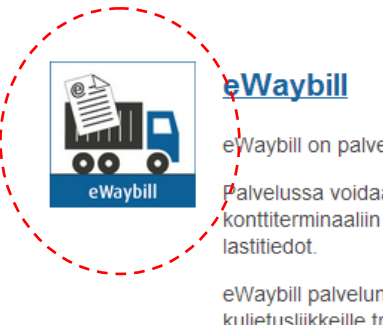

eWaybill on palvelu huolinta- ja kuljetusliikkeille.

Palvelussa voidaan syöttää etukäteen konttiterminaaliin saapuvien täysien konttien lastitiedot.

eWaybill palvelun käyttäminen mahdollistaa kuljetusliikkeille truck check Net palvelun käyttämisen myös täysien konttien osalta noutopaikoista, jotka eivät toimita sähköisessä muodossa olevaa EDIrahtikirjaa. Tällöin täysiä kontteja palautettaessa ei tarvitse asioida Mussalon Merituulen tai Vuosaaren Gatehousen palvelutiskillä.

Palvelunkuvaus ja käyttöohjeet

Kuva 2-2: ePalveluiden esittelysivulla oleva eWaybill-kuvake

Seuraavaksi aukeaa eWaybill palvelun sisäänkirjautumissivu, johon voidaan syöttää Stevecon toimittamasta viitteen vahvistuksesta (ks. LIITE1) viitekohtainen käyttäjäntunnus ja salasana sekä sen auton rekisterinumero (tai vierasterminaalitiedot), jonka tuomalle kontille/konteille ollaan rahtikirjatietoja syöttämässä ks. kuva alla. Jos kontteja tuovan auton rekisterinumero ei ole vielä tiedossa, valitse kohta Rekisterinumero ei ole vielä tiedossa. Huomaa myös näytön alareunassa oleva lyhyt käyttöohje.

Kun tiedot vaaditut tiedot on syötetty, paina Jatka-painiketta.

|                                                                                                    |                                                                                                    | eWaybill käyttäjätunnuksen ja salasanan syöttö                                                                                                    |
|----------------------------------------------------------------------------------------------------|----------------------------------------------------------------------------------------------------|----------------------------------------------------------------------------------------------------|
|                                                                                                    |                                                                                                    |                                                                                                    |
|                                                                                                    | eWaybill käyttäjätunnus:                                                                                                    | *                                                                                                    |
|                                                                                                    | eWaybill salasana:                                                                                                    | *                                                                                                    |
| Auto                                                                                                    | Rekisterinumero:                                                                                                    | Rekisterinumero ei vielä tiedossa                                                                                                    |
| O Vierasterminaali                                                                                                    | Terminaali:                                                                                                    | Pukki: KT-numero-osa:                                                                                                    |
|                                                                                                    | SP-osoite:                                                                                                    |                                                                                                    |
|                                                                                                    | Massasyöttö:                                                                                                    |                                                                                                    |
| v1.3                                                                                                    |                                                                                                    |                                                                                                    |
|                                                                                                    |                                                                                                    |                                                                                                    |
|                                                                                                    |                                                                                                    | Jatka                                                                                                    |
| Käyttöohje:<br>Anna vastaanottamasta<br>1. Jos olet syöttämässä<br>2. Jos olet syöttämässä<br>sähköpostiosoite (johon<br>Massasyöttö.<br>2. Jos olet säivittämäso | asi viitteen vahvistuksesta eWayb<br>a/päivittämässä auto-rahtikirjaa: \<br>ä vierasterminaalista tulevan kont<br>n saat kuittauksen ennakkotietoje | pill käyttäjätunnus ja sitä vastaava salasana.<br>/alitse Auto, syötä Rekisterinumero (tai valitse Rekisterinumero ei vielä tiedossa) ja paina Jatka.<br>tin ennakkotietoja: Valitse Vierasterminaali, syötä Terminaali (esim. NUR), Pukki (ei pakollinen) ja<br>en syötöstä) ja paina Jatka. Jos haluat syöttää kerralla useamman kontin (palaamatta aloitusnäytölle), valitse |

3. Jos olet päivittämässä vierasterminaalista tulevan kontin ennakkotietoja: Valitse Vierasterminaali, syötä Terminaali (esim. NUR), Pukki (ei pakollinen), kontin tunnuksen numero-osa ja sähköpostiosoite ja paina Jatka.

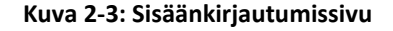

|                                                                      |                                                                         | eWaybill käyttäjätunnuksen ja salasanan syöttö                                                                                                    |
|----------------------------------------------------------------------|-------------------------------------------------------------------------|----------------------------------------------------------------------------------------------------|
|                                                                      |                                                                         |                                                                                                    |
|                                                                      | eWaybill käyttäjätunnus:                                                | TBFZV                                                                                                    |
|                                                                      | eWaybill salasana:                                                      | 2348308                                                                                                    |
| Auto                                                                 | Rekisterinumero:                                                        | REK123 Rekisterinumero ei vielä tiedossa                                                                                                    |
| O Vierasterminaali                                                   | Terminaali:                                                             | Pukki: KT-numero-osa:                                                                                                    |
|                                                                      | SP-osoite:                                                              |                                                                                                    |
|                                                                      | Massasyöttö:                                                            |                                                                                                    |
| v1.3                                                                 |                                                                         |                                                                                                    |
|                                                                      |                                                                         |                                                                                                    |
|                                                                      |                                                                         | Jatka                                                                                                    |
|                                                                      |                                                                         |                                                                                                    |
| Käyttöohje:<br>Anna vastaanottamasta                                 | asi viitteen vahvistuksesta eWavl                                       | bill käyttäiätunnus ja sitä vastaava salasana.                                                                                                    |
| 1. Jos olet syöttämässä                                              | ä/päivittämässä auto-rahtikirjaa:                                       | Valitse Auto, syötä Rekisterinumero (tai valitse Rekisterinumero ei vielä tiedossa) ja paina Jatka.                                                                                                    |
| <ol> <li>Jos olet syöttämässä<br/>sähköpostiosoite (joho)</li> </ol> | ä vierasterminaalista tulevan kon<br>n saat kuittauksen ennakkotietoid  | tin ennakkotietoja: Valitse Vierasterminaali, syötä Terminaali (esim. NUR), Pukki (ei pakollinen) ja<br>en syötöstä) ja paina Jatka. Jos haluat syöttää kerralla useamman kontin (palaamatta aloitusnäytölle), valitse |
| Massasyöttö.                                                         |                                                                         |                                                                                                    |
| <ol> <li>Jos olet päivittämäss<br/>tunnuksen numero-osa</li> </ol>   | sä vierasterminaalista tulevan ko<br>1 ja sähköpostiosoite ja paina Jat | ntin ennakkotietoja: Valitse Vierasterminaali, syötä Terminaali (esim. NUR), Pukki (ei pakollinen), kontin<br>ka.                                                                                                    |
|                                                                      |                                                                         |                                                                                                    |
| Kuva 2-4:                                                            | Sisäänkirjautumissivu                                                   | (AUTO-rahtikirja), johon on syötetty rekisterinumero ja tiedot viitteen                                                                                                    |

vahvistukselta

|                                                                                                    |                                                                                                    | eWaybill käyttäjätunnuksen ja salasanan syöttö                                                                                                    |
|----------------------------------------------------------------------------------------------------|----------------------------------------------------------------------------------------------------|----------------------------------------------------------------------------------------------------|
|                                                                                                    | eWaybill käyttäjätunnus:                                                                                                    | TBFZV                                                                                                    |
|                                                                                                    | eWaybill salasana:                                                                                                    | 2348308                                                                                                    |
| O Auto                                                                                                    | Rekisterinumero:                                                                                                    | Rekisterinumero ei vielä tiedossa                                                                                                    |
| Vierasterminaali                                                                                                    | Terminaali:                                                                                                    | NUR Pukki: 5 KT-numero-osa:                                                                                                    |
|                                                                                                    | SP-osoite:                                                                                                    | matti.meikalainen@firma.fi                                                                                                    |
|                                                                                                    | Massasyöttö:                                                                                                    |                                                                                                    |
| v1.3                                                                                                    |                                                                                                    |                                                                                                    |
|                                                                                                    |                                                                                                    |                                                                                                    |
|                                                                                                    |                                                                                                    | Jatka                                                                                                    |
| Käyttöohje:<br>Anna vastaanottamasta<br>1. Jos olet syöttämässä<br>2. Jos olet syöttämässi<br>sähköpostiosoite (johoi<br>Massasyöttö. | asi viitteen vahvistuksesta eWayl<br>ä/päivittämässä auto-rahtikirjaa: 1<br>ä vierasterminaalista tulevan kon<br>n saat kuittauksen ennakkotietoje | bill käyttäjätunnus ja sitä vastaava salasana.<br>Valitse Auto, syötä Rekisterinumero (tai valitse Rekisterinumero ei vielä tiedossa) ja paina Jatka.<br>tin ennakkotietoja: Valitse Vierasterminaali, syötä Terminaali (esim. NUR), Pukki (ei pakollinen) ja<br>en syötöstä) ja paina Jatka. Jos haluat syöttää kerralla useamman kontin (palaamatta aloitusnäytölle), valitse |

3. Jos olet päivittämässä vierasterminaalista tulevan kontin ennakkotietoja: Valitse Vierasterminaali, syötä Terminaali (esim. NUR), Pukki (ei pakollinen), kontin tunnuksen numero-osa ja sähköpostiosoite ja paina Jatka.

## Kuva 2-5: Sisäänkirjautumissivu (VIERASTERMINAALI-kontin syöttö), johon on syötetty terminaali, pukki ja tietojen syöttäjän sähköpostiosoite sekä tiedot viitteen vahvistukselta

|                                                                                                    |                                                                                                    | eWaybill käyttäjätunnuksen ja salasanan syöttö                                                                                                    |
|----------------------------------------------------------------------------------------------------|----------------------------------------------------------------------------------------------------|----------------------------------------------------------------------------------------------------|
|                                                                                                    |                                                                                                    |                                                                                                    |
|                                                                                                    | eWaybill käyttäjätunnus:                                                                                                    | TBFZV                                                                                                    |
|                                                                                                    | eWaybill salasana:                                                                                                    | 2348308                                                                                                    |
| Auto                                                                                                    | Rekisterinumero:                                                                                                    | Rekisterinumero ei vielä tiedossa                                                                                                    |
| Vierasterminaali                                                                                                    | Terminaali:                                                                                                    | NUR Pukki: 5 KT-numero-osa: 2106576                                                                                                    |
|                                                                                                    | SP-osoite:                                                                                                    | matti.meikalainen@firma.fi                                                                                                    |
|                                                                                                    | Massasyöttö:                                                                                                    |                                                                                                    |
| v1.3                                                                                                    |                                                                                                    |                                                                                                    |
|                                                                                                    |                                                                                                    |                                                                                                    |
|                                                                                                    |                                                                                                    | Jatka                                                                                                    |
| Käyttöohje:<br>Anna vastaanottamasta<br>1. Jos olet syöttämässä<br>2. Jos olet syöttämässä<br>sähköpostiosoite (johor<br>Massasyöttö.<br>3. Jos olet päivittämäss<br>tunnuksen numero-osa | asi viitteen vahvistuksesta eWay<br>µpäivittämässä auto-rahtikirjaa:<br>a vierasterminaalista tulevan kon<br>n saat kuittauksen ennakkotietoj<br>jä vierasterminaalista tulevan ko<br>ia sähkönostiosoite ja paina. Ja | ibill käyttäjätunnus ja sitä vastaava salasana.<br>Valitse Auto, syötä Rekisterinumero (tai valitse Rekisterinumero ei vielä tiedossa) ja paina Jatka.<br>ntin ennakkotietoja: Valitse Vierasterminaali, syötä Terminaali (esim. NUR), Pukki (ei pakollinen) ja<br>en syötöstä) ja paina Jatka. Jos haluat syöttää kerralla useamman kontin (palaamatta aloitusnäytölle), valitse<br>ontin ennakkotietoja: Valitse Vierasterminaali, syötä Terminaali (esim. NUR), Pukki (ei pakollinen), kontin<br>tka |

## Kuva 2-6: Sisäänkirjautumissivu (VIERASTERMINAALI-kontin päivitys / poisto), johon on syötetty terminaali, pukki ja tietojen syöttäjän sähköpostiosoite sekä tiedot viitteen vahvistukselta

### 2.2 Konttinumeron ja konttityypin syöttäminen

Seuraavalla sivulla näkyy kyseisellä käyttäjäntunnuksella ja salasanalla avautuneen kontitusviitteen tietoja. Viitteen perustietojen alla näkyy kyseisen auton terminaalikäynnille jo mahdollisesti liitetyt kontit. (Terminaalikäynnillä tarkoitetaan kontteja tuovan ja/tai vievän rekan yhtä käyntikertaa terminaalissa ja siihen liittyviä sisään ja/tai ulos suuntaisia konttitehtäviä.)

Syötä Yksikön numero-kenttään kontin numero ja valitse sen alapuolelta oikea kontin koko ja tyyppi (Esimerkkikuvassa valittu 40 DC). Paina tämän jälkeen Jatka-painiketta. Reefer-kontit:

Jos asetuslämpötila on syötetty Avisossa (viennin terminaali-ilmoituksella), tulostuvat lämpötila (norm) ja kytkentätyyppi tälle näytölle. Tällä näytöllä ei ko. arvoja voi muuttaa.

Jos huomaat esim. syöttäneesi rekisterinumeron väärin paina Edellinen-painiketta ja aloita syöttö alusta. Jos olet valinnut aloitusnäytöllä Massasyöttö, palataan aina kontin tietojen syötön jälkeen tälle näytölle. Painamalla Valmis-painiketta palataan tyhjälle aloitusnäytölle.

| 🥏 STEVECO                                                                                                    |                                                                                                    |                                                                | eway                                                       | убііі                                            |                                                     | fi                                                                              |
|----------------------------------------------------------------------------------------------------|----------------------------------------------------------------------------------------------------|----------------------------------------------------------------|------------------------------------------------------------|--------------------------------------------------|-----------------------------------------------------|---------------------------------------------------------------------------------|
|                                                                                                    |                                                                                                    | Yk                                                             | sikkötieto                                                 | ojen Syöttö                                      |                                                     |                                                                                 |
| Satamanosa:                                                                                                    | VCT - VUOSAARI                                                                                                    |                                                                |                                                            | Stevecon viit                                    | te:                                                 | 6005                                                                            |
| Rekisterinumero:                                                                                                    | REK123                                                                                                    |                                                                |                                                            | Matka/MNro                                       | c .                                                 | UNI140Y 000401214                                                               |
| Yksikön haltija:                                                                                                    | MAER - Maersk Finland Oy                                                                                                    |                                                                |                                                            | Määräsatam                                       | ia:                                                 | DEHAM Hamburg                                                                   |
| Varustamon viite:                                                                                                    | RIR202009231                                                                                                    |                                                                |                                                            | Määräsatam                                       | ian osa:                                            |                                                                                 |
| Terminaalikäyntiin liitetyt                                                                                                    | yksiköt :                                                                                                    |                                                                |                                                            |                                                  |                                                     |                                                                                 |
| Valitse Yksikön numero                                                                                                    | Koko Tyyppi ISO-koodi                                                                                                    | Kollit M                                                       | äärä(kg)                                                   | Sinetti                                          | Rahtikirja valmis                                   | Poista yksikkö                                                                  |
| ECMU4155498                                                                                                    | 40 DC                                                                                                    | 56 18                                                          | 3500                                                       | 927878483                                        | Kyllä                                               |                                                                                 |
| Yksikön numero:                                                                                                    |                                                                                                    |                                                                |                                                            | Ylikoot (cm)                                     | ):                                                  |                                                                                 |
| Koko ja Tyyppi:                                                                                                    | 40 HR 🗸                                                                                                    |                                                                |                                                            | Korkeus:                                         |                                                     |                                                                                 |
| Asetuslämpötila:                                                                                                    | -10,5 C 🗸                                                                                                    |                                                                |                                                            | Eteen/Taaks                                      | e:                                                  |                                                                                 |
| Kytkentätyyppi:                                                                                                    | Sähkö 🗸                                                                                                    |                                                                |                                                            | Vasen/Oikea                                      | a:                                                  |                                                                                 |
|                                                                                                    |                                                                                                    |                                                                |                                                            | Pukki:                                           |                                                     |                                                                                 |
|                                                                                                    |                                                                                                    |                                                                |                                                            |                                                  |                                                     | Valmis Edellinen Jatka                                                          |
| Käyttöohje:<br>Syötä Kontin numero, jolle ole<br>Reefer-kontit:<br>Jos Asetuslämpötila on syötet<br>Jos olet muuttamassa jo syöte<br>ISO-koodi on pakollinen tieto<br>Muista syöttää/tarkistaa Pukki | t tekemässä rahtikirjaa ja valitse<br>ty Avisossa (viennin terminaali-ili<br>atyn kontin tietoja valitse se taulu<br>vierasterminaalikonteilla.<br>vierasterminaalikonteilla. Massa | sen koko ja<br>moituksella)<br>ikosta ja pair<br>asyöttö lopet | a tyyppi ja p<br>, tulostuu la<br>na Jatka.<br>tetaan Valm | aina Jatka.<br>āmpötila (nori<br>nis-toiminnolla | m) ja kytkentätyyppi ta<br>a (jolloin palataan tyhj | älle näytölle. Tällä näytöllä arvoja ei voi muuttaa.<br>jälle aloitusnäytölle). |

Kuva 2-7: Konttinumeron syöttäminen (AUTO-rahtikirja), koon ja tyypin valinta sekä mahdolliset reefer –tiedot

Vierasterminaalikonteille on syötettävä myös ISO-koodi.

|                                                                                                    | Yksi                                                                                                    | ikkötietojen Syöttö                                                                                                    |                                                                      |
|----------------------------------------------------------------------------------------------------|----------------------------------------------------------------------------------------------------|----------------------------------------------------------------------------------------------------|----------------------------------------------------------------------|
| Satamanosa:<br>Rekisterinumero:<br>Yksikön haltija:<br>Varustamon viite:                                                                                                    | VCT - VUOSAARI<br>FST11024<br>MAER - Maersk Finland Oy<br>RIR202009231                                                                                                    | Stevecon viite:<br>Matka/MNro:<br>Määräsatama:<br>Määräsataman osa:                                                                         | 6005<br>UNI140Y 000401214<br>DEHAM Hamburg                           |
| Terminaalikäyntiin liitetyt y                                                                                                    | ksiköt :                                                                                                    |                                                                                                    |                                                                      |
| Yksikön numero Koko                                                                                                    | o Tyyppi ISO-koodi Kollit Määrä                                                                                                    | a(kg) Sinetti Rahtikirja valmis                                                                                                    | Poista yksikkö                                                       |
| Yksikön numero:                                                                                                    | SUDU8181157                                                                                                    | Ylikoot (cm):                                                                                                    |                                                                      |
| Koko ja Tyyppi:                                                                                                    | 40 HR 🗸                                                                                                    | Korkeus:                                                                                                    |                                                                      |
| Asetuslämpötila:                                                                                                    | -10,5 C 🗸                                                                                                    | Eteen/Taakse:                                                                                                    |                                                                      |
| Kytkentätyyppi:                                                                                                    | Sähkö 🗸                                                                                                    | Vasen/Oikea:                                                                                                    |                                                                      |
| ISO-koodi:                                                                                                    | 45R1                                                                                                    | Pukki:                                                                                                    | 5                                                                    |
|                                                                                                    |                                                                                                    |                                                                                                    | Valmis Edellinen Jatka                                               |
| Käyttöohje:<br>Syötä Kontin numero, jolle olet<br>Reefer-kontit:<br>Jos Asetuslämpötila on syötett<br>Jos olet muuttamassa jo syöte<br>ISO-koodi on pakollinen tieto v<br>Muista syöttää/tarkistaa Pukki | tekemässä rahtikirjaa ja valitse sen koko ja ty<br>y Avisossa (viennin terminaali-ilmoituksella), t<br>tyn kontin tietoja valitse se taulukosta ja paina<br>ierasterminaalikonteilla.<br>vierasterminaalikonteilla. Massasyöttö lopetel | yyppi ja paina Jatka.<br>ulostuu lämpötila (norm) ja kytkentätyyppi tälle<br>a Jatka.<br>taan Valmis-toiminnolla (jolloin palataan tyhjälle | näytölle. Tällä näytöllä arvoja ei voi muuttaa.<br>aloitusnäytölle). |

Kuva 2-8: Konttinumeron syöttäminen (VIERASTERMINAALI-kontit), koon ja tyypin valinta, mahdolliset reefer – tiedot sekä ISO-koodin syöttö

### 2.3 Kontin sisältämien vientierien syöttäminen

Seuraavaksi avautuvalla sivulla syötetään kontille sen sisältö **vientierä kerrallaan.** Valitse yksikölle syötettävissä olevasta sisällöstä se vientierä jonka tiedot haluat syöttää. Syötä kyseisen vientierän kollimäärä ja tavaran bruttopaino, rahtikirjan numero sekä vähintään yksi sinetti. Voit myös syöttää konttiin liittyvän MRN numeron, jos se on tiedossasi. Kun vientierän tiedot on syötetty paina Lisää vientierä-painiketta, jolloin kyseinen vientierä lisätään kontin sisällöksi ja se tulee näkyviin alapuolen taulukkoon (Yksikölle syötetty sisältö).

|                                                                                                    |                                                                                                    |                                                                                                    | Y                                                                                       | ksikön rahtikir                                                                                       | asisällön syöttö                                                                                   |                                                                    |                                                |                                          |                        |
|----------------------------------------------------------------------------------------------------|----------------------------------------------------------------------------------------------------|----------------------------------------------------------------------------------------------------|-----------------------------------------------------------------------------------------|----------------------------------------------------------------------------------------------------|----------------------------------------------------------------------------------------------------|--------------------------------------------------------------------|------------------------------------------------|------------------------------------------|------------------------|
| Satamanosa:<br>Rekisterinumero:<br>Varustamo:<br>Varustamon viite:<br>Yksikön numero:<br>Kökö ja Tyyppi:<br>ISO-koodi:<br>Yksikölle valittat                                  | VCT - VU<br>REK123<br>MAER - N<br>RIR2019<br>ECMU41<br>40 DC                                                                                       | IOSAARI<br>Jaersk Finland Oy<br>10141<br>55498<br><b>tö :</b>                                                               |                                                                                         | Stevecon vi<br>Matka/MNri<br>Määräsatar<br>Määräsatar<br>Asetuslämp<br>Kytkentätyy                    | ite:<br>x;<br>na:<br>nan osa:<br>ōtila:<br>ppi:                                                    | 5791<br>UNI142Z 0004<br>DEHAM Hamb<br>C<br>Sähkö                   | 101010<br>Durg                                 | Ylikoot<br>Korkeu:<br>Eteen/T<br>Vasen/G | s:<br>aakse:<br>Jikea: |
| Valitse Era                                                                                                    | ä                                                                                                    | Positio                                                                                                    | Mitta                                                                                   | Tavaralaatu                                                                                           | Pakkaust                                                                                           | ара                                                                | Yksikko                                        | IMDG                                     | UNNO                   |
| RIF                                                                                                    | 201910141                                                                                                    | 1 00140                                                                                                    |                                                                                         | Kuvaus                                                                                                | UNT                                                                                                | apa -                                                              | TON                                            |                                          | onno                   |
| Kollimäärä:                                                                                                    | 56                                                                                                    | ·                                                                                                    | Tavaran brutto                                                                          | paino (kg):                                                                                           | 18500                                                                                              |                                                                    | Tilavuus (m3):                                 |                                          |                        |
| Rahtikirjanumero:                                                                                                    | 882994                                                                                                    |                                                                                                    |                                                                                         |                                                                                                    |                                                                                                    |                                                                    |                                                |                                          |                        |
| Sinetit (väh. 1 kpl):                                                                                                    | 927878483                                                                                                    |                                                                                                    |                                                                                         |                                                                                                    |                                                                                                    |                                                                    |                                                |                                          | Lisää vientierä        |
| Yksikön rahtikirj                                                                                                    | jan sisältö:                                                                                                    |                                                                                                    |                                                                                         |                                                                                                    |                                                                                                    |                                                                    |                                                |                                          |                        |
| Erä Positio                                                                                                    | Mitta                                                                                                    | Kollit Pakk                                                                                                    | austapa                                                                                 | Maara                                                                                                 | Yksikko                                                                                            | Rahtikirj                                                          | aNro                                           | IMDG                                     | UNNO                   |
| Poista vientierä                                                                                                    | ]                                                                                                    |                                                                                                    |                                                                                         |                                                                                                    |                                                                                                    |                                                                    |                                                |                                          |                        |
|                                                                                                    |                                                                                                    |                                                                                                    |                                                                                         |                                                                                                    |                                                                                                    |                                                                    |                                                | Edellinen                                | Rahtikirja valmis      |
| Käyttöohje:<br>Syötä yksikölle vie<br>Tämän jälkeen pai<br>Jos haluat poistaa<br>Kun rahtikirjan kail<br>Vierasterminaaliko<br>'Rahtikirja valmis'-I<br>'Rahtikirja valmis'-I | ntierät valitsemalla<br>na Lisää vientierä-<br>jo syötetyn vientie<br>kki vientierät on syi<br>niti:<br>toiminnosta lähetei<br>kannattaa painaa jo | vientierä, syöttär<br>painiketta.<br>rän valitse syötety<br>ötetty paina Rahti<br>lään sp-kuittaus ti<br>okaisen syötetyn l | nällä kollimää<br>yn sisällön tau<br>kirja valmis-p<br>etojen syöttäj<br>kontin jälkeen | irä, paino tai tilav<br>ulukosta poistetta<br>ainiketta.<br>jälle (kts. sp-osoi<br>u (esim. mahdollis | ruus, rahtikirjanumer<br>ıva vientierä ja paina<br>te aloitusnäytöllä) se<br>sten yhteyskatkojen i | o ja vähintään<br>I Poista vientiei<br>Ikä konttitermin<br>takia). | 1 sinetti.<br>'ä-painiketta.<br>aalin työnjohd | on sp-osoittee                           | seen.                  |

Kuva 2-9: Vientierän valinta ja sen tietojen syöttäminen

Alla olevassa kuvassa on tilanne kun on painettu Lisää vientierä-painiketta ja vientierän sisältö on lisätty kontille. Jos haluat lisätä vielä jonkun muun valittavissa olevista vientieristä yksikön sisällöksi, syötä sen tiedot kuten edellä esimerkkierän tapauksessa esitettiin. Kun olet syöttänyt yksikön sisällöksi kaikki haluamasi erät, paina Rahtikirja valmis-painiketta. **Huom**. Normaalisti kontitusviitteeseen liittyy vain yksi erä.

|                                                                                |                              | Ý                  | ksikön rahtikirjasi            | isallon syotto       |                   |                              |                                         |
|--------------------------------------------------------------------------------|------------------------------|--------------------|--------------------------------|----------------------|-------------------|------------------------------|-----------------------------------------|
| Satamanosa:<br>Rekisterinumero:                                                | VCT - VUOSAARI<br>REK123     |                    | Stevecon viite:<br>Matka/MNro: |                      | 5791<br>UNI142Z 0 | 00401010                     | Ylikoot<br>Korkeus:                     |
| /arustamo:                                                                     | MAER - Maersk Finland        | Oy                 | Määräsatama:                   |                      | DEHAM H           | amburg                       | Eteen/Taakse:                           |
| /arustamon viite:                                                              | RIR201910141                 |                    | Määräsataman                   | osa:                 |                   | -                            | Vasen/Oikea:                            |
| /ksikön numero:                                                                | ECMU4155498                  |                    | Asetuslämpötila                | a:                   | С                 |                              |                                         |
| Koko ja Tyyppi:<br>SO-koodi:                                                   | 40 DC                        |                    | Kytkentätyyppi:                |                      | Sähkö             |                              |                                         |
| ksikölle valittavis                                                            | sa oleva sisältö :           |                    |                                |                      |                   |                              |                                         |
| /alitse Erä                                                                    | Positio                      | Mitta              | Tavaralaatu                    | Pakkaus              | tapa              | Yksikko                      | IMDG UNNO                               |
| RIR201                                                                         | 910141                       |                    | Kuvaus                         | UNT                  |                   | TON                          |                                         |
| Kollimäärä:                                                                    |                              | Tavaran brutto     | paino (kg):                    |                      |                   | Tilavuus (m3):               |                                         |
| Rahtikirjanumero:                                                              |                              |                    |                                |                      |                   |                              |                                         |
| MRN:                                                                           |                              |                    |                                |                      |                   |                              |                                         |
| Sinetit (väh. 1 kpl): 92                                                       | 27878483                     |                    |                                |                      |                   |                              | Lisää vientierä                         |
|                                                                                |                              |                    |                                |                      |                   |                              |                                         |
| Yksikön rahtikirjan<br><u>Aliise Erä</u><br>RIR20191                           | <b>SISAITO: Positio</b> 0141 | Mitta Kollit<br>56 | Pakkaustapa<br>UNT             | <b>Maara</b><br>18,5 | Yksikko<br>TON    | RahtikirjaNro<br>882994      |                                         |
| Yksikön rahtikirjan<br>Al <del>lise Erä</del><br>RIR20191<br>Poista vientierä  | Positio<br>Positio           | Mitta Kollit<br>56 | Pakkaustapa<br>UNT             | <b>Maara</b><br>18,5 | Yksikko<br>TON    | RahtikirjaNro<br>882994      | IMDG UNIQ                               |
| Yksikön rahtikirjan<br>Yal <del>iise Erä</del><br>RIR20191<br>Poista vientierä | Sisalto:<br>Positio          | Mitta Kollit<br>56 | Pakkaustapa<br>UNT             | <b>Maara</b><br>18,5 | Yksikko<br>TON    | RahtikirjaNro<br>882994<br>E | IMDG URNQ<br>dellinen Rahtikirja valmis |

Kuva 2-10: Tilanne sen jälkeen kun yksikölle on lisätty sisällöksi esimerkin vientierä

### 2.4 Rahtikirja valmis

#### <u>Autorahtikirja:</u>

Painettuasi Rahtikirja Valmis–painiketta sinulta kysytään haluatko jatkaa rahtikirjatietojen syöttöä autollesi.

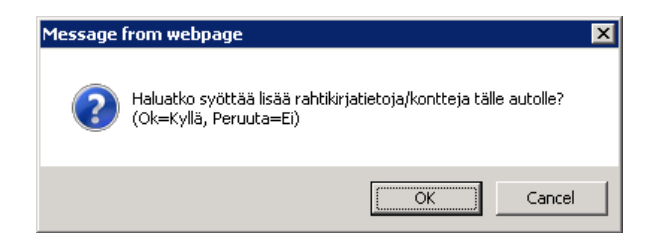

Jos sama auto tuo useampia täysiä kontteja, pääset syöttämään uusia kontteja painamalla *Cancel*. Kun kaikki samalla autolla tulevat täydet kontit on syötetty, paina *OK*. Ohjelma sulkee tämän jälken selaimen automaattisesti. Vierasterminaalikontit:

Painettuasi Rahtikirja Valmis–painiketta palataan automaattisesti aloitusnäytölle jonka jälkeen voidaan syöttää uudet ennakkotiedot samalle viitteelle tai uudelle viitteelle syöttämällä uuden viitteen käyttäjätunnus ja salasana, paitsi silloin kun aloitusnäytöllä on valittu *Massasyöttö* (jolloin palataan *Yksikkötietojen syöttö*-näytölle).

### LIITE1: VIITTEENVAHVISTUS - TULOSTEEN ESIMERKKIKUVA

| STEVECO                                                                                                    | 18.04.2013 14:35<br>ELOM                                                                                       |           |  |  |  |
|----------------------------------------------------------------------------------------------------|----------------------------------------------------------------------------------------------------|-----------|--|--|--|
| STEVECO OYKOTKA<br>MUSSALO                                                                                                    | eWAYBILL AUTHORIZATION                                                                                         | Page 1    |  |  |  |
| Stevecon viite / Steveco reference:                                                                                                    | 3939                                                                                                    |           |  |  |  |
| Varustamon viite / Shipowners reference:                                                                                                  | JELBKG200910291                                                                                                |           |  |  |  |
| Varustamo / Line                                                                                                    | MAER - Maersk Finland Oy                                                                                       |           |  |  |  |
| Käytä seuraavaa käyttäjäntunnusta ja salasan<br>rahtikirjatietoja yllämainitun viitteen täysille yks                                      | aa kirjautuessasi sisään eWaybill palveluun syöttääl<br>iköille.                                               | ksesi     |  |  |  |
| Pyydämme huomioimaan, että asiakas vastaa<br>(mm.kollit, paino, sinetti). Mahdolliset tietojen k                                          | eWaybill palvelun kautta syötettyjen tietojen oikeell<br>korjaukset tulemme veloittamaan erikseen.             | isuudesta |  |  |  |
| Use the following user id and password when I data for the references above.                                                              | ogging in to eWaybill service, to input full container                                                         | waybill   |  |  |  |
| Important notice! Customer (user) is responsib<br>(i.e. number of packages, weight, seals) is con<br>entered will be invoiced separately. | le that the information entered to the eWaybill servi<br>rect. Possible extra work due to incorrect informatio | ce<br>n   |  |  |  |
| eWaybill käyttäjäntunnus / eWaybill                                                                                                    | user id: AHXDT                                                                                                 |           |  |  |  |
|                                                                                                    |                                                                                                    |           |  |  |  |
| eWaybill salasana / eWaybill passwo                                                                                                    | ord: 3301699                                                                                                   |           |  |  |  |
|                                                                                                    |                                                                                                    |           |  |  |  |
|                                                                                                    |                                                                                                    |           |  |  |  |
|                                                                                                    |                                                                                                    |           |  |  |  |
|                                                                                                    |                                                                                                    |           |  |  |  |
|                                                                                                    |                                                                                                    |           |  |  |  |
|                                                                                                    |                                                                                                    |           |  |  |  |
|                                                                                                    |                                                                                                    |           |  |  |  |
|                                                                                                    |                                                                                                    |           |  |  |  |
|                                                                                                    |                                                                                                    |           |  |  |  |
|                                                                                                    |                                                                                                    |           |  |  |  |
|                                                                                                    |                                                                                                    |           |  |  |  |